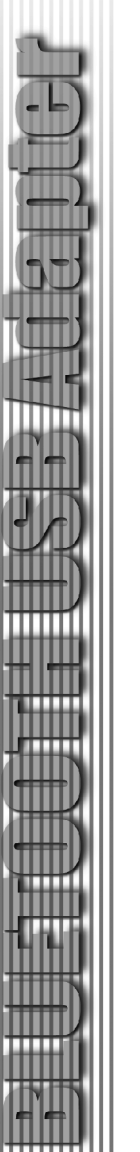

10. The installation of the software will install all Bluetooth clients drivers.

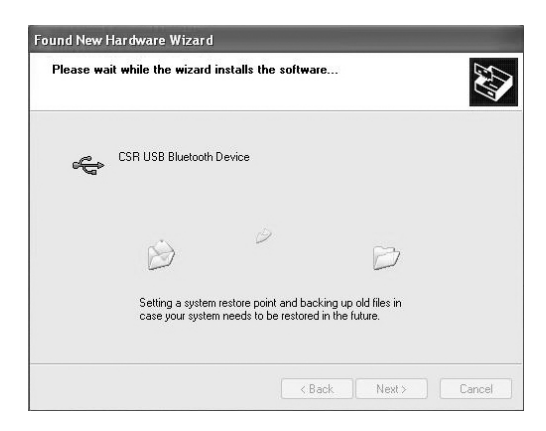

11. The Installation Wizard will also prompt that the client drivers have not been Windows - certified. Click "Continue Anyway" to complete the installation.

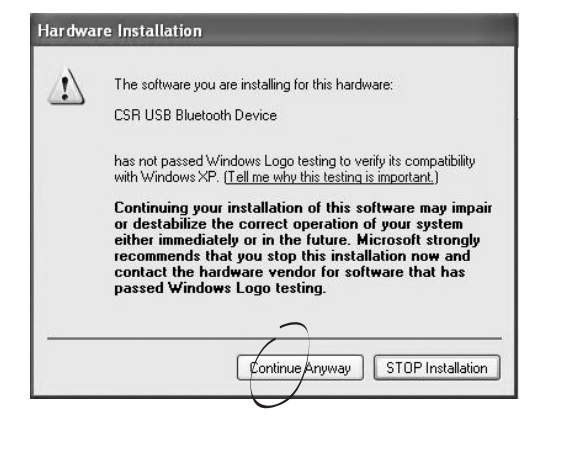

12. Once all Bluetooth client drivers have been installed. Click on "Finish". A Bluetooth Icon will appear in bottom right-hand corner of the window.

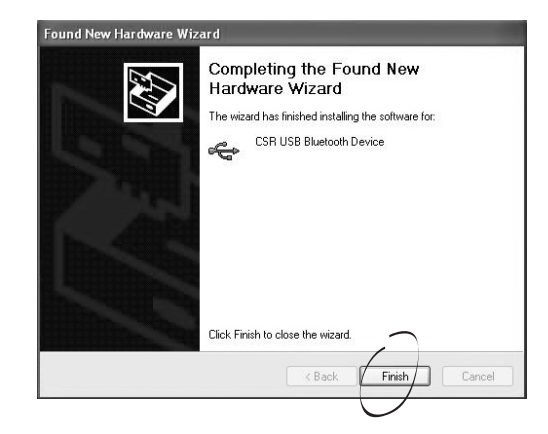

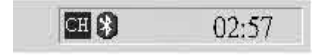

#### CONGRATULATIONS! Now your computer is ready and BLUETOOTH ENABLED.

Note : For Cellink's Bluetooth Power Kit model No. BTK-2003, BTM-5022 please continue the installation steps by following an additional User's Manual.

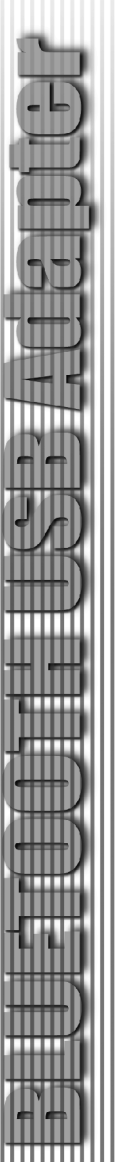

## Uninstallation

- 1. With your Bluetooth USB Adapter plugged in the computer, click Start > Setting > Control Panel
- 2. Click on Add/Remove Programs
- 3. Click on Bluetooth USB Adapter and select Remove
- 4. When the uninstall is complete, remove the Bluetooth device and restart your computer

## Reinstallation

Under normal circumstances, you will not need to reinstall the drivers for your Bluetooth USB device; however, the need may arise if your hard drive is rebuilt or if your USB device is dropped from your devices list. Please follow steps 1-12 in the installation section to reinstall the drivers.

# Pairing Guide

## What is Pairing?

Pairing is a process of associating Bluetooth devices with each other. It allows to avoid entering access information everytime when a connection is requested. Bluetooth devices need to be paired with each other before attempting a connection at first time.

Paired devices will remain paired, even if

- one of the devices is unpowered.
- a service connection is interrupted or stopped.
- one or both devices are rebooted.

### Pass Key

Paired devices share a unique Pass Key (also refered to as Link Key), by which they authenticate with each other when connecting. The Pass Key can be alphanumeric, numbers, or letters, and must consist of one or up to 16 characters.

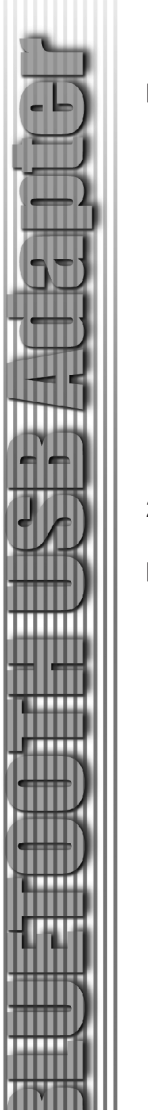

| How | to pair | devices? |  |  |
|-----|---------|----------|--|--|
|     |         |          |  |  |

1. Right-click on the Bluetooth Icon, then click on Setup, and Security.

| 1.00          | Explore    |         |
|---------------|------------|---------|
| Security      | Setup 🕨    |         |
| Configuration | Services 🕨 |         |
|               | 1 26 8     | 6:21 PM |

- 2. Click on the Bluetooth devices in the Found Devices pane, which you want to pair with ,and click on **Execute Pairing**.
- Note : Please click on Refresh to search for the device wanted, if it hasn't appeared yet in the Found Devices pane.

| ¥,           | During the pairing<br>password for each | procedure you may be<br>device. | asked for a     | Done |
|--------------|-----------------------------------------|---------------------------------|-----------------|------|
| Found Device | ε                                       |                                 | Paired Devices: |      |
| LEE          |                                         | Execute Pairing >>)             | T39             |      |
| Refresh      |                                         |                                 | 20              | Help |

3. Enter a Pass Key when asked, and click OK.

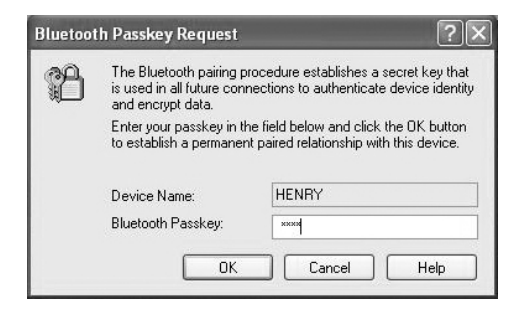

 If the mate device is running on Windows 98SE, its Bluetooth Icon will blink in red color. If it is on Windows Me/2000/XP, a Bluetooth Connection Request Detected Box will appear. Click on Bluetooth Icon.

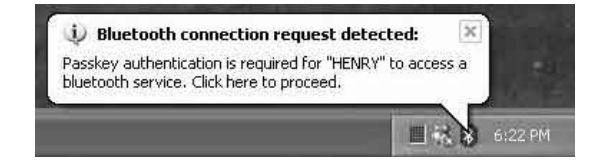

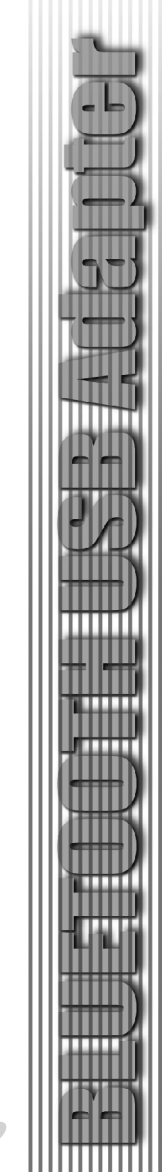

5. Enter the same Pass Key in the mate device, .and click OK.

| Bluetooth Passkey Request 🛛 🛛                                                                                                    |                                                                                                    |  |  |  |
|----------------------------------------------------------------------------------------------------|----------------------------------------------------------------------------------------------------|--|--|--|
| The Bluetooth pairing procedure establishes a secret key that<br>is used in all future connections to authenticate device identity<br>and encrypt data. |                                                                                                    |  |  |  |
| Enter your passkey in the field below and click the OK button<br>to establish a permanent paired relationship with this device.                         |                                                                                                    |  |  |  |
| Device Name:                                                                                                    | HENRY                                                                                                    |  |  |  |
| Bluetooth Passkey:                                                                                                    | ****                                                                                                    |  |  |  |
| ОК                                                                                                    | Cancel Help                                                                                                    |  |  |  |
|                                                                                                    | th Passkey Request<br>The Bluetooth pairing prisused in all future corriand encrypt data.<br>Enter your passkey in the to establish a permanen<br>Device Name:<br>Bluetooth Passkey: |  |  |  |

6. The two Blutooth computers are now paired and connected..

Note : If a mate device is a Cellular Phone, PDA, Printer; etc., please refer to the manufacturer's manual for the setup of Pairing.

#### How to unpair devices?

- Double click on the Bluetooth Icon, double-click on Entire Bluetooth Neighborhood, and right-click on the paired Bluetooth device, then click on Unpair Device.
- 2. The device is now unpaired.

Operation

#### How to connect to a Cellular Phone?

1. Double-click on the Bluetooth Icon.

2. Click on "View devices in range" on the left bar.

| te car view billecooth      | Favorites Tools Help |
|-----------------------------|----------------------|
| 3 Back • 🕥 • 🇊              | 🔎 Search 😥 Folders 🔛 |
| ddress 🚺 My Bluetooth Place | s                    |
| Bluetooth Tasks             | \$                   |
| Add Bluetooth Place         |                      |
| 🖳 View My Bluetooth service | es                   |
| Wew devices in range        | >                    |
| View or modily configure    | tion                 |
|                             |                      |
| Other Places                | *                    |
| Desktop                     |                      |
| My Computer                 |                      |
| C Shared Documents          |                      |
| My Network Places           |                      |
| G Printers and Faxes        |                      |
|                             |                      |
| Details                     | *                    |
|                             |                      |

3. The name of the cellular phone will appear in the list.

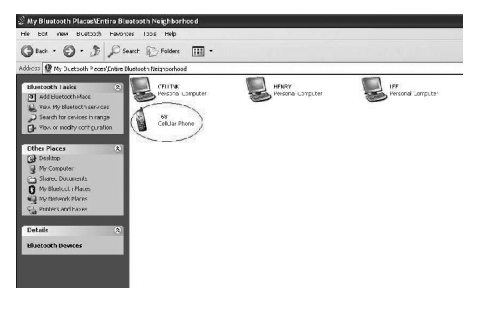